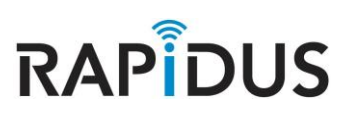

RAPIDUS WIRELESS NETWORKS

## ROUTER

CONFIGURATION FOR ROUTER HOW-TO

Rafael Garrigo 4/4/2017

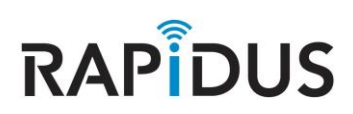

## **ROUTER**

## **CONFIGURATION FOR ROUTER HOW-TO**

The Rapidus Wireless RL-series model devices are factory set to default bridge AP. In this How-To manual we will go through the process of changing your device from a bridge AP into a Router. The following steps for configuring your product are for devices that are already in default mode or have been reset to default.

**NOTE:** Before you start you should have a plan outlined of which IP addresses you will be using in your network to be set for your router.

## **Setting Device to Router Mode**

To begin you must first navigate to "Interfaces" in the drop down menu under "Network".

| Rapidus        | Status 👻 | System - | Network 🔻              | HotSpot    | Logout UNSAVED CHANGES: 1) AUTO REFRESHON                  |
|----------------|----------|----------|------------------------|------------|------------------------------------------------------------|
| Status         |          | ۲        | Interfaces<br>Wireless |            |                                                            |
| System         |          |          | DHCP and<br>Hostnames  |            |                                                            |
| Hostname       |          |          |                        |            |                                                            |
| Model          |          |          |                        |            | less RL Series                                             |
| Firmware Versi | ion      |          |                        | RL-K 13-ro | 4 r3311+6-fb18c3c / LuCl branch (git-17.090.64489-eb806fb) |

Once directed to the following page you will need to create a new interface by clicking "Add new interface...".

| Rapidus status∓ s                | ystern = Network = HotSpot Logout                                                                                                    |                       | AUTO REFRESH ON |
|----------------------------------|----------------------------------------------------------------------------------------------------|-----------------------|-----------------|
| MESH LAN                         |                                                                                                    |                       |                 |
| Interfaces                       |                                                                                                    |                       |                 |
| Interface Overview               |                                                                                                    |                       |                 |
| Network                          | Status                                                                                                    | Actions               |                 |
| MESH                             |                                                                                                    | 🖉 Connect 👩 Stop 📝 Ed | it 💌 Delete     |
| mesh                             | Install protocol extensions                                                                                                    |                       |                 |
| LAN                              | Uptime: Oh 3m 38s                                                                                                    | 🍠 Connect 👩 Ston 📝 Ed | it 💽 Delete     |
| ø≇ ( <u>22 22 ∞</u> ∞)<br>br-lan | MAC-Address: F6:BB:87:BA:E1:E2<br>RX: 188.37 KB (1764 Pids.)<br>TX: 162.78 KB (767 Pids.)<br>IPv4: 192.168.1.99/24<br>IPv6: fd7a:7d4e:7630::1/60 |                       |                 |
| Add new interface                |                                                                                                    |                       |                 |

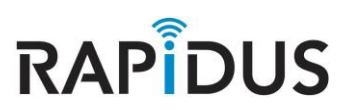

You will first need to name your new interface (for our example we will name our interface **"wan**"). And select **"Custom Interface**" under the **"Cover the following interface**" options and type **"none**" in the available box. Click **"Submit**" once you're done.

| Rapidus status – sy                         | stem – Nebwork – HotSpot Logout                                                                                                    |
|---------------------------------------------|----------------------------------------------------------------------------------------------------|
| Create Interface                            |                                                                                                    |
| Name of the new interface                   | wan                                                                                                    |
| Note: interface name length                 | 🍘 Maximum length of the name is 15 characters including the automatic protocol/bridge prefix (br., 6in4-, pppoe- etc.)                                                                                                    |
| Protocol of the new interface               | Static address                                                                                                    |
| Create a bridge over multiple<br>interfaces |                                                                                                    |
| Cover the following interface               | <ul> <li>Ethernet Adapter: "eth0" (lan)</li> <li>Ethernet Adapter: "eth1" (lan)</li> <li>Ethernet Adapter: "teql0"</li> <li>Wireless Network: Master "LEDE" (lan)</li> <li>Wireless Network: Master "LEDE" (lan)</li> <li>Custom Interface I none</li> </ul> |
|                                             | lack to Overview                                                                                                    |

Navigate back to "Firewall" in the drop down menu for "Network".

| Rapidus Status – System –                                   | Network - HotSpot                          | Logout UNSAVED CHANGES 3 AUTO REFRESH ON                                                      |  |  |
|-------------------------------------------------------------|--------------------------------------------|-----------------------------------------------------------------------------------------------|--|--|
| WAN MESH LAN                                                |                                            |                                                                                               |  |  |
| Interfaces - WAN<br>On this page you can configure the netw | DHCP and DNS<br>Hostnames<br>Static Routes | ge several interfaces by ticking the "bridge interfaces" field and enter the names of several |  |  |
| network interfaces separated by space                       | Firewall<br>Diagnostics                    | in Interface.vlannr ( <u>e.g.</u> etha.1).                                                    |  |  |
| General Setup Advanced Settin                               | gs Physical Settings                       | Firewall Settings                                                                             |  |  |

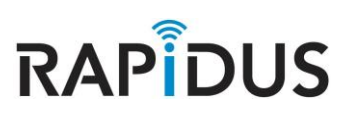

Scroll down the page to the "Zones" sections and click the "Edit" button for "wan".

| Rapidus status Sys          | tem + N                                                                                                    | etwork≠ Hot:  | Spot Logout | t        |              |              | UNSA/ED CHANGE  |  |  |
|-----------------------------|----------------------------------------------------------------------------------------------------|---------------|-------------|----------|--------------|--------------|-----------------|--|--|
| General Settings Port Fo    | nvards                                                                                                    | Traffic Rules | Custom R    | iles     |              |              |                 |  |  |
| Firewall - Zone S           | Firewall - Zone Settings<br>The firewall creates zones over your network interfaces to control network traffic flow. |               |             |          |              |              |                 |  |  |
| General Settings            |                                                                                                    |               |             |          |              |              |                 |  |  |
| Enable SYN-flood protection | •                                                                                                    |               |             |          |              |              |                 |  |  |
| Drop invalid packets        |                                                                                                    |               |             |          |              |              |                 |  |  |
| Input                       | accept                                                                                                    |               |             |          |              |              |                 |  |  |
| Output                      | accept                                                                                                    |               | Ŧ           |          |              |              |                 |  |  |
| Forward                     | reject                                                                                                    |               | ٣           |          |              |              |                 |  |  |
|                             |                                                                                                    |               |             |          |              |              |                 |  |  |
| Zones                       |                                                                                                    |               |             |          |              |              |                 |  |  |
| Zone ⇒ Forwardings          |                                                                                                    | Input         | Output      | Forward  | Masquerading | MSS clamping |                 |  |  |
| lan: lan: 🧾 🦉 👰 ⇒           | wan                                                                                                    | accept 🔻      | accept 🔻    | accept 🔻 |              |              | 🛛 Edit 💌 Delete |  |  |
| wan: wan: 🛃 ⇒ (REJECT       |                                                                                                    | reject 🔻      | accept 🔻    | reject 🔻 | Ø            | ×            | 🗾 Edit 🚺 Delete |  |  |
| 1 Add                       |                                                                                                    |               |             |          |              |              |                 |  |  |
|                             |                                                                                                    |               |             |          |              |              |                 |  |  |
|                             |                                                                                                    |               |             |          |              | Save & App   | iy Save Reset   |  |  |

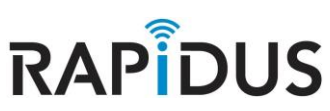

Under the "General Settings" tab change the settings for "input" to "accept" and also change the settings for "Forward" to "accept" as well. Scroll down the page, under "Inter-Zone Forwarding" select "Lan" for both "Allow forward to destination zones:" and "Allow forward from destination source zones:". Click "Save & Apply" once you have made these changes and before you move away from this page.

| Rapidus <sub>statu</sub>                                                           | s = System = Network = HotSpot Logout                                                                                                    |
|------------------------------------------------------------------------------------|----------------------------------------------------------------------------------------------------|
| General Settings                                                                   | Port Forwards Traffic Rules Custom Rules                                                                                                    |
| Firewall - Zo                                                                      | ne Settings - Zone "wan"                                                                                                    |
| Zono "wan"                                                                         | 5                                                                                                    |
| This section defines co                                                            | mmon properties of "wan". The <i>input</i> and o <i>utput</i> options set the default policies for traffic entering and leaving this zone while the                                                                                                    |
| <i>forwar</i> d option describe<br>members of this zone.                           | es the policy for forwarded traffic between different networks within the zone. Covered networks specifies which available networks are                                                                                                    |
| General Settings                                                                   | Advanced Settings                                                                                                    |
|                                                                                    | Name wan                                                                                                    |
|                                                                                    | Input accept V                                                                                                    |
|                                                                                    | Output accept V                                                                                                    |
|                                                                                    | Forward accept T                                                                                                    |
| Masqu                                                                              | erading 🗹                                                                                                    |
| MSS cl                                                                             | amping 🗹                                                                                                    |
| Covered r                                                                          | networks 🔲 Ian: 🛃 🛃 🤓 🎯                                                                                                    |
|                                                                                    | mesh: (no interfaces attached)                                                                                                    |
|                                                                                    | 🖉 🗰 wan: 📠                                                                                                    |
|                                                                                    | create:                                                                                                    |
|                                                                                    |                                                                                                    |
| Inter-Zone Forw                                                                    | arding                                                                                                    |
| The options below con<br><i>Source zorres</i> match fo<br>permission to forward fi | trol the forwarding policies between this zone (wan) and other zones. <i>Destination zon</i> es cover forwarded traffic originating from "war<br>rwarded traffic from other zonestargeted at "wan". The forwarding rule is <i>unidirectional</i> , e.g. a forward from lan to wan does <i>not</i> imp<br>rom wan to lan as well. |
| Allow forward to des                                                               | tination<br>zones: Ian: Lan: 🛃 🖉 🙊                                                                                                    |
| Allow forward from                                                                 | i source<br>zones: Ian: Ian: 🖉 🦉 👳                                                                                                    |
|                                                                                    | Back to Overview Save Reset                                                                                                    |

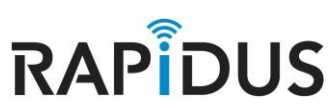

Navigate back to the Interface page by clicking "Interfaces" in the drop down menu of "Network".

| Rapidus Status System -                                                                                                    | Network <del>–</del> HotSpot             | Logout UNSAVED CHANCES (                                                                                                    |
|----------------------------------------------------------------------------------------------------|------------------------------------------|----------------------------------------------------------------------------------------------------|
| General Settings Port Forwards                                                                                                    | Interfaces<br>Wireless                   | om Rules                                                                                                    |
| Firewall - Zone Settin                                                                                                    | DHCP and DNS<br>Hostnames                | n"                                                                                                    |
| ZONE "WAN"<br>This section defines common properties<br><i>forward</i> option describes the policy for fo<br>members of this zone. | Static Routes<br>Firewall<br>Diagnostics | out options set the default policies for traffic entering and leaving this zone while the<br>erent networks within the zone. <i>Covered networks</i> specifies which available networks are |

When you arrive at the Interfaces page, under "Interfaces Overview" click "Edit" for the "WAN" interface to edit the network zone.

| Rapidus status-              | System – Network – HotSpot Logout                                                                                                    | UNSAVED CHANGES 3 AUTO REFR       | ESH ON |  |  |  |  |  |
|------------------------------|----------------------------------------------------------------------------------------------------|-----------------------------------|--------|--|--|--|--|--|
| WAN MESH L                   | AN                                                                                                    |                                   |        |  |  |  |  |  |
| Interfaces                   | Interfaces                                                                                                    |                                   |        |  |  |  |  |  |
| Interface Overview           |                                                                                                    |                                   |        |  |  |  |  |  |
| Network                      | Status                                                                                                    | Actions                           |        |  |  |  |  |  |
| MESH                         | Unsupported protocol type.<br>Install protocol extensions                                                                                                    | 🦉 Connect 🥹 Stop 🕢 Edit 😠 Delet   | e      |  |  |  |  |  |
| LAN<br>( 🖉 🖉 👷 🙊 )<br>br-lan | Uptime: 0h 20m 23s<br>MAC-Address: F6:BB:87:BA:E1:E2<br>RX: 858.75 KB (7978 Pkts.)<br>TX: 621.04 KB (3009 Pkts.)<br>IPv4: 192.168.1.99/24<br>IPv6: fd7a:7.44e:7630::1/60 | 🧟 Connect 🧕 Stop 🛛 🖉 Edit 😠 Delet | e      |  |  |  |  |  |
| WAN                          | RX: 0 B (0 Pkts.)<br>TX: 0 B (0 Pkts.)                                                                                                    | 🦉 Connect 🧕 Stop 🛃 Edit 💌 Delet   | e      |  |  |  |  |  |
| 1 Add new interface          |                                                                                                    |                                   |        |  |  |  |  |  |

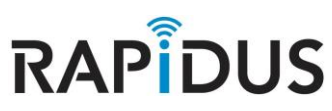

Under the "General Setup" tab for "Common Configuration" change the "Protocol" option to "Static Address" and click "Switch protocol".

| Rapidus St                                                                                                    | atus – System – N  | etwork – HotSpot | Logout                                         |                  | AUTO REFRESH ON |  |  |  |
|----------------------------------------------------------------------------------------------------|--------------------|------------------|------------------------------------------------|------------------|-----------------|--|--|--|
| WAN MESH                                                                                                    | H LAN              |                  |                                                |                  |                 |  |  |  |
| Interfaces - WAN<br>On this page you can configure the network interfaces. You can bridge several interfaces by ticking the "bridge interfaces" field and enter the<br>names of several network interfaces separated by spaces. You can also use <u>VLAN</u> notation INTERFACE.VLANNR (e.g.: eth0.1). |                    |                  |                                                |                  |                 |  |  |  |
| General Setup                                                                                                    | Inguration         |                  |                                                |                  |                 |  |  |  |
|                                                                                                    | Status             | none             | <b>RX</b> : 0 B (0 Pkts.)<br>TX: 0 B (0 Pkts.) |                  |                 |  |  |  |
|                                                                                                    | Protocol Static ad | dress            |                                                |                  |                 |  |  |  |
| Really switc                                                                                                    | h protocol?        | h protocol       |                                                |                  |                 |  |  |  |
|                                                                                                    | 🖷 Back to Overv    | iew              |                                                | Save & Apply Sav | e Reset         |  |  |  |

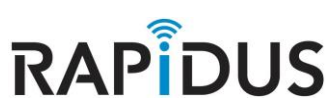

Enter in the IP, netmask, gateway and DNS server addresses that you will be using to for your network. Click "**Save**" once done. (Refer to your IP address outlined plan for your required needs as to which IP addresses to use to connect back to your network)

| Rapidus status <del>-</del>                                                       | System = Network = HotSpot L                                                                        | Logout                                                                                                    | UNSAVED CHANGES: 4 AUTO REFRESH ON      |
|-----------------------------------------------------------------------------------|----------------------------------------------------------------------------------------------------|----------------------------------------------------------------------------------------------------|-----------------------------------------|
| Interfaces - WA<br>On this page you can configu<br>network interfaces separated t | N<br>'e the network interfaces. You can brid<br>y spaces. You can also use <u>VIAN</u> not <i>i</i> | lge several interfaces by ticking the "bridge interface<br>ation INTERFACE.VLANNR ( <u>eng</u> : eth <b>3.1</b> ). | s" field and enter the names of several |
| Common Configurat                                                                 | ion                                                                                                 |                                                                                                    |                                         |
| General Setup Advan                                                               | ced Settings Physical Settings                                                                      | Firewall Settings                                                                                                  |                                         |
| Statu                                                                             | s 🔎 none                                                                                            | R X: 0 B (0 Pkts.)<br>TX: 0 B (0 Pkts.)                                                                            |                                         |
| Protoco                                                                           | Static address                                                                                      | T                                                                                                    |                                         |
| IPv4 addres                                                                       | s 192.168.123.54                                                                                    |                                                                                                    |                                         |
| IPv4 netmas                                                                       | k 255.255.255.0                                                                                     | 5                                                                                                    |                                         |
| IPv4 gatewa                                                                       | y 192.168.123.1                                                                                     |                                                                                                    |                                         |
| IPv4 broadca:                                                                     | t                                                                                                   |                                                                                                    |                                         |
| Use custom DNS server                                                             | s [192.168.123.1]                                                                                   | <b>)</b>                                                                                                    |                                         |
| IPv6 assignment lengt                                                             | disabled                                                                                            | of every public IPv6-prefix to this interface                                                                      |                                         |
| IPv6 addres                                                                       | 5                                                                                                   |                                                                                                    |                                         |
| IPv6 gatewa                                                                       | ¢                                                                                                   |                                                                                                    |                                         |
| IPv6 routed prefi                                                                 | <     O Public prefix routed to this dev                                                            | vice for distribution to clients.                                                                                  |                                         |
| DHCP Server                                                                       |                                                                                                    |                                                                                                    |                                         |
| General Setup                                                                     | ettings                                                                                             |                                                                                                    |                                         |
| Ignore interfac                                                                   | e 🕑 🥑 Disable <u>DHCP</u> for this inter                                                            | ıface.                                                                                                    |                                         |
|                                                                                   | Back to Overview                                                                                    |                                                                                                    | Save & Apply Save Reset                 |

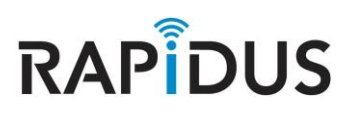

Next click the "Physical Settings" tab under "Common Configuration".

| Rapidus st                                   | atus – System – Netwo                                       | ork∓ HotSpot Lo                                        | ogout                                                                        | UNSAVED CHANGES 3 AUTO REFRESH ON                                       |  |  |  |  |  |
|----------------------------------------------|-------------------------------------------------------------|--------------------------------------------------------|------------------------------------------------------------------------------|-------------------------------------------------------------------------|--|--|--|--|--|
| WAN MESH                                     | LAN                                                         |                                                        |                                                                              |                                                                         |  |  |  |  |  |
| Interfaces                                   | Interfaces - MAN                                            |                                                        |                                                                              |                                                                         |  |  |  |  |  |
| On this page you ca<br>network interfaces se | n configure the network inte<br>eparated by spaces. You car | erfaces. You can bridg<br>n also use <u>VLAN</u> nota' | ge several interfaces by ticking<br>tion INTERFACE, VLANNR ( <u>e.g.</u> : e | g the "bridge interfaces" field and enter the names of several the .1). |  |  |  |  |  |
| Common Cor                                   | nfiguration                                                 |                                                        |                                                                              |                                                                         |  |  |  |  |  |
| General Setup                                | Advanced Settings                                           | Physical Settings                                      | Firewall Settings                                                            |                                                                         |  |  |  |  |  |
|                                              |                                                             |                                                        |                                                                              |                                                                         |  |  |  |  |  |
|                                              | C+ atur                                                     |                                                        | RX:0 B (0 Plds)                                                              |                                                                         |  |  |  |  |  |

In the "Physical Settings" tab, select "Bridge Interfaces" and for the "Interface" options select both "Ethernet Adapter: eth0 and eth1". Then <u>unselect</u> "Ethernet Adapter: none" and click "Save".

| Rapidus sta                                                  | tus <del>-</del> System - Net                                 | work≖ HotSpot l                                                                                                    | Logout                                                                        |                                                                           |
|--------------------------------------------------------------|---------------------------------------------------------------|----------------------------------------------------------------------------------------------------|-------------------------------------------------------------------------------|---------------------------------------------------------------------------|
| WAN MESH                                                     | LAN                                                           |                                                                                                    |                                                                               |                                                                           |
| Interfaces<br>On this page you can<br>network interfaces sep | - WAN<br>configure the network in<br>parated by spaces. You c | iterfaces. You can brid<br>an also use <u>VLAN</u> not.                                                                                                    | lge several interfaces by tickin<br>ation INTERFACE JULANNR ( <u>e.g.</u> : c | g the "bridge interfaces" field and enter the names of several<br>the.1). |
| Common Conf                                                  | figuration                                                    |                                                                                                    |                                                                               |                                                                           |
| General Setup                                                | Advanced Settings                                             | Physical Settings                                                                                                    | Firewall Settings                                                             |                                                                           |
| Bridge                                                       | interfaces 📝 🛛 orea                                           | tes a bridge over spec                                                                                                    | cified interface(s)                                                           |                                                                           |
| En                                                           | able STP 🔲 🔞 Ena                                              | bles the Spanning Tre                                                                                                    | ee Protocol on this bridge                                                    |                                                                           |
| DHCP Server                                                  | Interface                                                     | ernet Adapter: "eth0"<br>ernet Adapter: "eth1"<br>ernet Adapter: "none"<br>ernet Adapter: "teq10"<br>eless Network: Master<br>eless Network: Master<br>tom Interface: | (lan)<br>(lan)<br>'<br>''LEDE" (lan)<br>''LEDE" (lan)                         |                                                                           |
| Ignore                                                       | : interface 🛛 🕘 Disa                                          | ble <u>DHCP</u> for this inte                                                                                                    | iface.                                                                        |                                                                           |
|                                                              | 📄 Back to Overvie                                             | 200                                                                                                    |                                                                               | Save & Apply Save Reset                                                   |

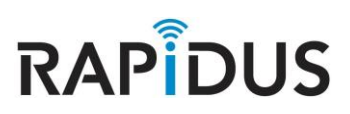

At the top of the page click the "LAN" tab to edit the network zone for LAN.

| Rapidus         | Status 👻    | System 🔻     | Network <del>–</del> | HotSpot     | Logout                   |                        | UNSAVED CHANGES: 10 AUTO REFRESH ON                |
|-----------------|-------------|--------------|----------------------|-------------|--------------------------|------------------------|----------------------------------------------------|
| WAN M           | ESH 🚺       | AN           |                      |             |                          |                        |                                                    |
| Interfac        | es - W/     | AN           |                      |             |                          |                        |                                                    |
| On this page ye | u ozo oopfi | uuo tho note | uode interface       | - You oan h | vidao covoral interfaceo | by ticking the "bridge | a interfaced" field and onter the names of several |

Edit the addresses under the "General Setup" tab. (Refer to your IP address outline plan for your required needs as to which IP addresses you will use for your networking)

| Rapidus sta           | atus 🖛 🛛 Sys | tem = Network = Ho        | tSpot Lo               | gout                                | UNSAVED CHANGES: 10 AUTO REFRESH ON                      |
|-----------------------|--------------|---------------------------|------------------------|-------------------------------------|----------------------------------------------------------|
| WAN MESH              | LAN          |                           |                        |                                     |                                                          |
|                       |              |                           |                        |                                     |                                                          |
| Interfaces            | - LAN        | he network interfaces. Yo | u can brida            | e several interfaces by ticking the | "bridge interfaces" field and enter the names of several |
| network interfaces se | parated by s | paces. You can also use ? | VLAN notat             | ion INTERFACE.VLANNR (e.g.: ethe.   | 1).                                                      |
| Common Con            | fiauratio    | n                         |                        |                                     |                                                          |
| General Setup         | Advance      | d Settings Physical S     | Settings               | Firewall Settings                   |                                                          |
|                       | Status       | 83                        | Uptime: (              | Dh 39m 15s                          |                                                          |
|                       |              | br-lan                    | MAC-Add                | fress: F6:BB:87:BA:E1:E2            |                                                          |
|                       |              |                           | TX: 1.07               | MB (5639 Pkts.)                     |                                                          |
|                       |              |                           | IPv4: 19:<br>IPv6: fd7 | 2.168.1.99/24<br>/a:7d4e:7630::1/60 |                                                          |
|                       |              |                           |                        |                                     |                                                          |
|                       | Protocol     | Static address            | Ŧ                      | ]                                   |                                                          |
|                       |              |                           | _                      |                                     |                                                          |
| IP                    | v4 address   | 10.0.0.1                  |                        | J                                   |                                                          |
| IΡν                   | 4 netmask    | 255.255.255.0             | Ŧ                      |                                     |                                                          |
| IPv                   | 4 gateway    |                           |                        | Ĵ                                   |                                                          |
| IPv4                  | broadcast    |                           |                        |                                     |                                                          |
| Use custom D          | NS servers   |                           |                        | •                                   |                                                          |
| IPv6 assignm          | ent length   | 60                        | ٣                      | ]                                   |                                                          |
|                       |              | (2) Assign a part of give | n length of            | every public IPv6-prefix to this ir | terface                                                  |
| IPv6 assign           | nment hint   |                           |                        | ]                                   |                                                          |
|                       |              | 🔞 Assign prefix parts u:  | sing this he           | xadecimal subprefix ID for this in  | terface.                                                 |
|                       |              |                           |                        |                                     |                                                          |
|                       |              |                           |                        |                                     |                                                          |
| DHCP Server           |              |                           |                        |                                     |                                                          |

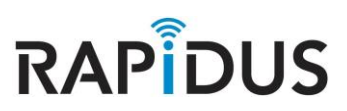

Unselect "Ignore interface" to enable DHCP. And click "Save".

| General Setup Advan | ed Settings IPv6 Settings                                          |
|---------------------|--------------------------------------------------------------------|
| Ignore interface    | Disable DHCP for this interface.                                   |
| Star                | 100<br>lowest leased address as offset from the network address.   |
| Limit               | 150<br>Maximum number of leased addresses.                         |
| Leasetime           | 12h<br>Expiry time of leased addresses, minimum is 2 minutes (2m). |
|                     |                                                                    |

Scroll back up the page and click the "Physical Settings" tab.

| Rapidus status <del>-</del>                                    | System – Network – HotSpot L                                                             | ogout                                                                                                    | UNSAVED CHANGES: 13 AUTO REFRESH ON      |
|----------------------------------------------------------------|------------------------------------------------------------------------------------------|----------------------------------------------------------------------------------------------------|------------------------------------------|
| WAN MESH LAI                                                   | 4                                                                                        |                                                                                                    |                                          |
| Interfaces - LAI                                               | N                                                                                        |                                                                                                    |                                          |
| On this page you can configu<br>network interfaces separated l | re the network interfaces. You can bridg<br>by spaces. You can also use <u>VLAN</u> nota | je several interfaces by ticking the "bridge interfac<br>tion INTERFACE.VLANNR ( <u>e.g.</u> : eth <b>8.1</b> ). | es" field and enter the names of several |
| Common Configura                                               | tion                                                                                     |                                                                                                    |                                          |
| General Setup Advar                                            | nced Settings Physical Settings                                                          | Firewall Settings                                                                                                |                                          |

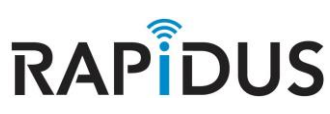

In the "Physical Settings" tab under the "Interface" options unselect both "Ethernet Adapter: eth0 and eth1". Once you have done so click "Save & Apply".

| Rapidus status <del>-</del> sys                                                           | stem * Network * HotSpot Logout UNSAVEDCHANGES IS AUTO REFRESH ON                                                                                                    |
|-------------------------------------------------------------------------------------------|----------------------------------------------------------------------------------------------------|
| WAN MESH LAN                                                                              |                                                                                                    |
| Interfaces - LAN<br>On this page you can configure t<br>network interfaces separated by s | the network interfaces. You can bridge several interfaces by ticking the "bridge interfaces" field and enter the names of several spaces. You can also use <u>VLAN</u> notation INTERFACE.VLANNR (e.g.: eth@.1).                                                                                                    |
| Common Configuratio                                                                       | n                                                                                                    |
| General Setup Advance                                                                     | d Settings Physical Settings Firewall Settings                                                                                                    |
| Bridge interfaces                                                                         | Image: Image over specified interface(s)                                                                                                    |
| Enable STP                                                                                | Enables the Spanning Tree Protocol on this bridge                                                                                                    |
| Interface<br>DHCP Server<br>General Setup Advance                                         | Ethernet Adapter: "eth0" (lan, wan) Ethernet Adapter: "eth1" (lan, wan) Ethernet Adapter: "teql0" Wireless Network: Master "LEDE" (lan) Wireless Network: Master "LEDE" (lan) Custom Interface:                                                                                                    |
| lgnore interface<br>Start                                                                 | <ul> <li>Disable <u>DHCP</u> for this interface.</li> <li>100</li> <li>Output the set of the set of the</li></ul> |
| Limit                                                                                     | 150<br>(2) Maximum number of leased addresses.                                                                                                    |
| Leasetime                                                                                 | 12h<br>Expiry time of leased addresses, minimum is 2 minutes (2m).                                                                                                    |
| B                                                                                         | ack to Overview Save & Apply Save Reset                                                                                                    |

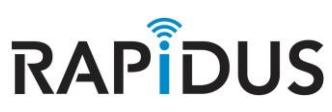

You will need to reboot your device for your changes to be taken into effect. Click "**Reboot**" from the drop down menu of the "**System**" tab at the top of the page.

| Rapidus status <del>-</del> | System = Network =               | HotSpot Logout | AUTO REFRESH ON |
|-----------------------------|----------------------------------|----------------|-----------------|
| WAN MESH L                  |                                  |                |                 |
| Interfaces                  |                                  |                |                 |
| Interface Overview          | LED Configuration<br>Maintenance |                |                 |
| Network                     | Reboot                           | Actions        |                 |

Your device is now configured to operate in router mode. If you find you are having issues or the process is not configuring correctly contact us by phone at 855-864-9488 or visit our website <u>www.rapiduswireless.com</u>.